## HP VISUALIZE *fxe* Graphics Card Installation Guide

**HP VISUALIZE Workstations** 

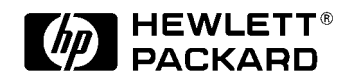

HP Part No. A4552-90016 Edition: E1099

Download from Www.Somanuals.com. All Manuals Search And Download.

## **Legal Notices**

The information in this document is subject to change without notice.

Hewlett-Packard makes no warranty of any kind with regard to this manual, including, but not limited to, the implied warranties of merchantability and fitness for a particular purpose. Hewlett-Packard shall not be held liable for errors contained herein or direct, indirect, special, incidental or consequential damages in connection with the furnishing, performance, or use of this material.

**Warranty.** A copy of the specific warranty terms applicable to your Hewlett-Packard product and replacement parts can be obtained from your local Sales and Service Office.

**Restricted Rights legends.** Use, duplication or disclosure by the U.S. Government is subject to restrictions as set forth in subparagraph (c) (1) (ii) of the Rights in Technical Data and Computer Software clause at DFARS 252.227-7013 for DOD agencies, and subparagraphs (c) (1) and (c) (2) of the Commercial Computer Software Restricted Rights clause at FAR 52.227-19 for other agencies.

HEWLETT-PACKARD COMPANY 3000 Hanover Street Palo Alto, California 94304 U.S.A.

Use of this manual and flexible disk(s) or tape cartridge(s) supplied for this pack is restricted to this product only. Additional copies of the programs may be made for security and back-up purposes only. Resale of the programs in their present form or with alterations, is expressly prohibited.

#### **Copyright Notices.**

©copyright 1983-2000 Hewlett-Packard Company, all rights reserved.

Reproduction, adaptation, or translation of this document without prior written permission is prohibited, except as allowed under the copyright laws.

©copyright 1979, 1980, 1983, 1985-93 Regents of the University of California

This software is based in part on the Fourth Berkeley Software Distribution under license from the Regents of the University of California. ©copyright 1980, 1984, 1986 Novell, Inc. ©copyright 1986-1992 Sun Microsystems, Inc. ©copyright 1985-86, 1988 Massachusetts Institute of Technology. ©copyright 1989-93 The Open Software Foundation, Inc. ©copyright 1986 Digital Equipment Corporation. ©copyright 1990 Motorola, Inc. ©copyright 1990, 1991, 1992 Cornell University ©copyright 1989-1991 The University of Maryland ©copyright 1988 Carnegie Mellon University

**Trademark Notices:** UNIX is a registered trademark in the United States and other countries, licensed exclusively through X/Open Company Limited.

X Window System is a trademark of the Massachusetts Institute of Technology.

MS-DOS and Microsoft are U.S. registered trademarks of Microsoft Corporation.

OSF/Motif is a trademark of the Open Software Foundation, Inc. in the U.S. and other countries.

Download from Www.Somanuals.com. All Manuals Search And Download.

## **1** Introduction

This manual covers the installation of HP VISUALIZE fxe graphics cards into workstations released after September of 1999, including the B180, B1000, B2000, C3000, J5000, and J7000 workstation models.

It describes the basic prerequisites and procedures for installing the HP VISUALIZE *fxe* (HP product number A4982A) graphics card into the supported workstations.

The HP VISUALIZE *fxe* 2D/3D graphics accelerator card is an entry-level graphics card. It installs in a PCI 2X(64 bits wide 33Mhz/66Mhz) slot in an HP-UX workstation backplane. It uses a standard 15-pin miniature D-Sub receptacle connector to connect to a video monitor cable. It supports resolutions of:

## Table 1-1.

| Туре | Resolution | Frequency |
|------|------------|-----------|
| 1    | 1280x1024  | 75Hz VESA |
| 2    | 1024x768   | 75Hz VESA |
| 3    | 1600x1200  | 75Hz VESA |
| 4    | 1600x1024  | 76Hz VESA |

See your workstation Owner's Guide for specific installation instructions for your particular workstation.

## **Related Documentation**

For more information, refer to the following related documentation:

- Owner's Guide for your workstation
- Common Desktop Environment User's Guide
- HP Visual User Environment User's Guide
- Using the X Window System
- Graphics Administration Guide
- *http://www.hp.com/visualize* is the general website for workstation information
- *http://www.software.hp.com* is the software depot website for HP-UX
- *http://www.docs.hp.com* is the website for documents regarding HP-UX systems
- *http://us-support.external.hp.com* is the website for software and firmware patches

## Prerequisites

To support the HP VISUALIZE *fxe* graphics card, your workstation must meet the following prerequisites.

• Your workstation must be running one of the following revisions of the HP-UX operating system and have the appropriate Additional Core Enhancement (ACE) software bundle and Workstation Quality Pack installed:

- HP-UX revision 10.20 with the 9909 ACE software bundle (September 1999)

- HP-UX revision 11.00 with the 9911 ACE software bundle (November 1999)

To verify that the proper ACE software bundle is installed on your workstation, perform the following steps:

1. At a command prompt, type the following

/usr/sbin/swlist -1 bundle | grep ACE

- 2. Scan the output for either of the following, as appropriate for your workstation's HP-UX operating system revision:
  - The HP-UX 10.20 B6193DA ACE software bundle with the description:

Workstation ACE for HP-UX 10.20 (September 1999)

This line indicates that the September 1999 ACE software bundle is installed.

• The HP-UX 11.00 B3782FA ACE software bundle with the description Workstation ACE for HP-UX 11.00 (November 1999)

This line indicates that the November 1999 ACE software bundle is installed

NOTE Because the ACE software bundles are updated occasionally, the ACE revision date that is listed in the output may be later than the one shown above. For example, if the ACE revision date listed for HP-UX 10.20 is later than September 1999, then the proper ACE software bundle is installed on your workstation.

If your workstation is not running HP-UX revision 10.20 or 11.0 with the appropriate

ACE software bundle, you need to update your operating system software before installing your graphics card. Contact your designated service representative for information on receiving an update. The ACE software bundles and Quality Packs are also available for downloading from the *http://software.hp.com* website. The bundles will require approximately 133 Mb of disk space.

Your workstation must have either an HP-supported monitor running at 75 Hz with a 1280 X 1024 resolution, or a full multi-mode color monitor. Monitors with Enhanced Video Connector (EVC), D-Sub connector, or 5 BNC connectors (RGB, vertical sync, horizontal sync) will work.

The HP VISUALIZE *fxe* graphics card will not function with older HP monitor types that use a sync on green signal. This includes monitors such as the HP 1097A/B/ C/D, A2088A, and A2828A/B which only have 3 RGB connectors.

See your workstation *Owner's Guide* for information on using the /opt/graphics/ common/bin/setmon command to produce a list of supported monitors for your workstation, such as the following sample list:

| Туре | Resolution | Frequency |
|------|------------|-----------|
| 1    | 1280x1024  | 75Hz VESA |
| 2    | 1024x768   | 75Hz VESA |
| 3    | 1600x1200  | 75Hz VESA |
| 4    | 1600x1024  | 76Hz VESA |

Table 1-2. HP VISUALIZE fxe Supported Monitors

**NOTE** Your list of monitors may differ from the list shown above, depending on your workstation's setup.

You may also need the following adapter to connect your graphics card's D-Sub connector to an Enhanced Video Connector (EVC) monitor's receptacle connection:

Table 1-3. EVC Adapter

| Product Number | Description                                              |
|----------------|----------------------------------------------------------|
| HP A4167A      | EVC receptacle to 15-pin<br>Miniature D-Sub Plug Adapter |

## **Making Software and Device-Specific Changes**

#### **System Configuration**

For important information on configuring your system for your HP VISUALIZE *fxe* graphics card, refer to your workstation *Owner's Guide* and your HP-UX documentation. If you are installing a multiple-display system and you will be using the Common Desktop Environment (CDE), refer to the *Common Desktop Environment User's Guide* for important configuration information. If you will be using HP VUE instead, refer to the HP *Visual User Environment User's Guide*.

## **Special Considerations**

To ensure that your workstation has the most up-to-date core operating system software, it is recommended that the most recent release of the Additional Core Enhancement (ACE) software bundle be installed. In addition, if your applications are based on HP's implementation of OpenGL runtime libraries, it is highly recommended that you update your HP implementation of the OpenGL runtime libraries from the September 1999 (or later) application release, or from the Hewlett-Packard web-site.

If you do not have the CD-ROMs that contain the latest release of ACE and the Quality Pack or HP's implementation of the OpenGL runtime libraries, you can download them from the Hewlett-Packard website at this URL:

### http://www.software.hp.com/

For information on installing ACE and HP's implementation of the OpenGL runtime libraries, read the documents provided with those products.

## **Steps for Making Software Changes**

Each step is described below.

### 1. Read this Entire Document

Read all of this document. It contains information for product installation.

### 2. Check the Available File System Space

Before installing this product, make sure there is enough available space in your file system in /opt/graphics. Your workstation needs at least 133 MB of available disk space for all filesets and patches.

## 3. Install the Latest Version of the Workstation ACE Software Bundle

To install the ACE software bundle, execute the following command as root

/usr/sbin/swinstall

Choose the ACE software bundle and select **Match What Target Has** in the **Actions** menu. Follow the standard procedure to load that software.

## 4. Install the Latest Version of the Workstation Software Quality Pack

To install the Workstation Quality Pack, execute the following command as root:

/usr/sbin/swinstall

Choose the Quality Pack bundle and select **Match What Target Has** in the **Actions** menu. Follow the standard procedure to load that software.

### 5. Install 3D Graphics APIs

If you are using or planning to use any of the following 3D Graphics Application Programming Interface (API) products, you must install what you need from the HP-UX Developer's CD.

- Starbase Developer's Kit
- HP PEX lib Developer's Kit
- OpenGL Developer's Kit

The OpenGL runtime libraries are available from the latest DART Release or by searching for OpenGL at the <a href="http://www.software.hp.com">http://www.software.hp.com</a> website

To determine whether these products are properly installed, try compiling and running an application on your system that uses one of the above APIs.

• Check: /var/adm/sw/swinstall.log

Once you have completed the installation process, look at the contents of the file /var/adm/sw/swinstall.log. This file identifies the filesets loaded, identifies the customize scripts that ran during the installation process, and includes informative messages. Error messages that resulted from attempts to write across an NFS mount point will appear in this file and may be ignored.

### 6. Verify that the Software Installation is Complete

An easy way to verify that your installation is complete is to compile, link, and run one of your existing Application Programming Interface (API) programs (that is, programs created using HP's implementation of OpenGL, Starbase, or HP PEX). If you do not have an existing program, then make sure that you install the demonstration filesets that come with your API. When these filesets have been properly installed by you or your system administrator, one or more of the following demo directories will be created:

- /opt/graphics/OpenGL/demos
- /opt/graphics/PEX5/demos
- /opt/graphics/Starbase/demos

You can run any of the texture-mapping programs in these directories to verify that the installation is complete.

## **Installing the Hardware**

- **NOTE** Before you install an HP VISUALIZE *fxe* graphics card, you must read the *Graphics Administration Guide* and workstation *Owner's Guide* for important system configuration information.
- **CAUTION** Unplug the AC power cord from the workstation before opening the cabinet and performing any installation inside the workstation.
- **CAUTION** Graphics cards are susceptible to electrostatic shock. When handling your graphics card, always wear a properly grounded wrist strap and handle the card carefully.

To install the HP VISUALIZE *fxe* graphics card hardware, do the following

- 1. Power off the workstation and unplug the AC power cord from the workstation.
- 2. Follow the instructions in your workstation *Owner's Guide* to open the workstation's cabinet.
- 3. Follow the instructions in your workstation *Owner's Guide* to install the graphics card in the appropriate PCI slot. To determine which is the appropriate PCI slot, see the following subsection, "Supported Graphics Slot Configurations." Ensure that you align the Bulkhead Pin, Board Connector, and Board Guide Extender when installing the graphics card in the PCI slot.

Note that you will need to have a PCI Extension Clip attached to the corresponding slot on the PCI Retainer for an HP VISUALIZE *fxe* graphics card. The location of the PCI Extension Clip is shown in Figure 1 on the next page. The PCI Extension Clip will bridge the gap between the graphics card and the PCI Retainer.

Introduction Installing the Hardware

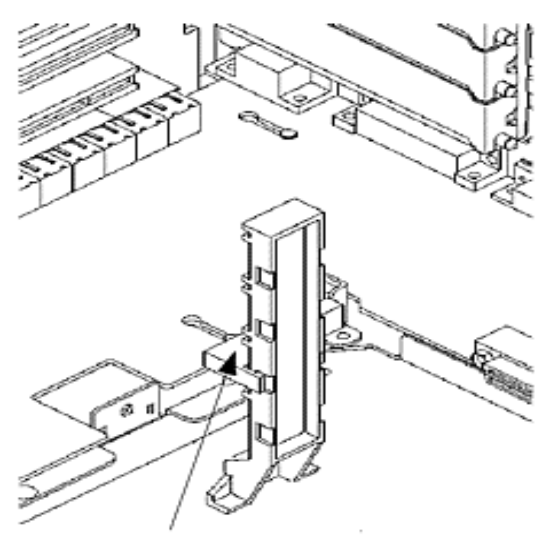

PCI Extension Clip

- 4. Follow the instructions in your workstation *Owner's Guide* to reinstall the workstation's cabinet.
- 5. Refer to your workstation *Owner's Guide* for important information on defining the boot console and monitor type. Note that you must do this step before powering on your workstation.
- 6. Plug the AC power cord into the workstation and power on the workstation.
- 7. Refer to your workstation *Owner's Guide* for instructions on using the HP-UX System Administration Manager (SAM) utility to verify your graphics configuration.

## **Supported Graphics Slot Configurations**

The following four figures show the supported graphics slot configurations for the workstation models that support the HP VISUALIZE *fxe* graphics card. Refer to the appropriate figure for your particular workstation model.

#### **B180** Graphics Slots

PCI slot 1 32 bits wide/33Mhz

PCI slot 2 32 bits wide/33Mhz

### **Supported B180 Configurations:**

- 1 built-in Visualize EG and Visualize fxe
- 1 built-in Visualize EG and Visualize *fx2*
- 1 built-in Visualize EG and Visualize *fx4*

#### **B1000 and C3000 Graphics Slots**

PCI slot 1 64 bits wide/33Mhz

PCI slot 2 64 bits wide/66Mhz - Primary Graphics Slot

PCI slot 3 64 bits wide/33 Mhz

PCI slot 4 64 bits wide/33Mhz - Secondary Graphics Slot

PCI slot 5 32 bits wide/33Mhz

PCI slot 6 32 bits wide/33Mhz

Use the Primary Graphics Slot for the highest performance graphics card. Use the Secondary Graphics Slot for the second graphics card and then the remaining 64 bit wide slots for any additional supported graphics cards.

**Chapter 1** 

### Supported B1000 and C3000 Graphics Configurations:

- 4 Visualize EG cards or
- 4 Visualize *fxe* or
- 1 Visualize *fx2* or
- 1 Visualize *fx4* with texture Mapping

## **B2000** Graphics Slots

PCI slot 1 64 bits wide/33Mhz - Secondary Graphics Slot

PCI slot 2 64 bits wide/33Mhz - Tertiary Graphics Slot

PCI slot 3 32 bits wide/33Mhz

PCI slot 4 32bits wide/33MHz

Use the Secondary Graphics Slot for the highest performance graphics card. Use the Tertiary Graphics Slot for the second graphics card and then any of the remaining 32 bit slots for the third PCI graphics card.

## Supported B2000 Graphics Configurations:

- 3 Visualize *fxe* and built-in Visualize fxe
- 1 Visualize *fx4* with Texture Mapping and built-in Visualize *fxe*

#### J5000 and J7000 Graphics Slots

PCI slot 1 64 bits wide/33Mhz

PCI slot 2 64 bits wide/33Mhz - Tertiary Graphics Slot

PCI clot 3 64 bits wide/33Mhz

PCI slot 4 64 bits wide/66Mhz - Secondary Graphics Slot

PCI slot 5 64 bits wide/33Mhz

PCI slot 6 64 bits wide/33Mhz

PCI slot 7 64 bits wide/66Mhz - Primary Graphics Slot

PCI slot 8 64 bits wide/33Mhz

Use the Primary Graphics Slot for the highest performance graphics card. Use the Secondary Graphics Slot for the second graphics card and then the remaining slots for any additional supported graphics card. **Do not use Slot 1 for any other I/O card except as a source of power only.** 

#### Supported J5000 and J7000 Graphics Configurations:

- 4 Visualize EG's or
- 4 Visualize *fxe* or
- 1 Visualize *fx2* or
- 1 Visualize *fx6* with Texture Mapping or
- 2 Visualize *fx6* with texture mapping or
- 3 Visualize *fx6* without Texture Mapping

## **Fixing Common Installation Problems**

This section describes how to fix some common problems you may encounter while installing the HP VISUALIZE *fxe* graphics card.

Note that there are several system utilities that you can use to display or set the graphics configuration for your workstation:

- /opt/graphics/common/bin/graphinfo allows you to display the current graphics configuration and the graphics drivers that are being used.
- opt/graphics/common/bin/setmon allows you to reconfigure the monitor type.
- The Display menu of the HP-UX System Administration Manager (SAM) utility allows you to configure the X-server and set the monitor type

## **Monitor Does Not Display**

**NOTE** Older monitors that have only 3 RGB connectors will not function with the HP VISUALIZE *fxe* graphics card because these monitors have no sync input except by sync on green. For more information, see the "Prerequisites" section earlier in this manual.

If the monitor is not displaying on powering up, the system console may not yet recognize the new graphics card. Perform the following steps to reconfigure the system console so that it recognizes the new card:

- 1. Force the system to set the default console to a serial terminal on com1 by disconnecting the keyboard from the system and recycling power.
- 2. Interrupt the boot up sequence and wait until the Boot Console Handler prompt is displayed, then move to the configuration menu by typing co.
- 3. Display what graphics cards the system console recognizes by typing:

mo graphics list

4. Select the monitor type by typing:

```
mo graphics(N) # type
```

where N = card slot, and # = monitor type

5. Set the console path to the graphics card by typing:

pa co graphics(N)

6. Reconnect the keyboard to the system and cycle the system's power. The system console should now display.

# System's X-server or CDE Does Not Come Up or Recognize the Graphics Card

If the system's X-server or CDE will not come up or recognize the new graphics card, the

HP-UX device files may not yet be set up. If you added a new graphics card or moved a current one to a new slot location, you may need to reconfigure some device files. Follow these steps in order for HP-UX to recognize the new graphics card or new card location:

- 1. Place the new card in the new slot location and boot to HP-UX. It will not boot into CDE or HP VUE, but it will allow you to login at the command line level as root.
- 2. Delete the old device files by typing:

rm /dev/crt\*

3. Create the new device files by typing:

insf -ev

4. Finish booting to CDE or HP VUE by typing:

init 3

Introduction
Fixing Common Installation Problems

# **A** Regulatory Information

## FCC

This equipment has been tested and found to comply with the limits for a Class B digital device, pursuant to Part 15 of the FCC Rules and the Canadian Department of Communications. These limits are designed to provide reasonable protection against harmful interference in a residential installation. This equipment generates, uses and can radiate radio frequency energy and, if not installed and used in accordance with the instructions, may cause harmful interference to radio communications. However, there is no guarantee that interference will not occur in a particular installation. If this equipment does cause harmful interference to radio or television reception, which can be determined by turning the equipment off and on, the user is encouraged to try to correct the interference by one or more of the following measures:

- Reorient or relocate the receiving antenna.
- Increase the separation between the equipment and receiver.
- Connect the equipment into an outlet on a circuit different from that to which the receiver is connected.
- Consult the dealer or an experienced radio/TV technician for help.

Operation of this device is subject to the following conditions:

- This device may not cause harmful interference.
- This device must accept interference received, including interference that may cause undesired operation
- Cables used with this device must be properly shielded to comply with the requirement of the FCC.

WARNING You are cautioned that any changes or modifications not expressly approved in this manual could void your authority to operate this equipment.

## VCCI

この装置は、情報処理装置等電波障害自主規制協議会(VCCI)の基準 二基づくクラスB情報技術装置です。この装置は、家庭環境で使用すること 注目的としていますが、この装置がラジオやテレビジョン受信機に近接して 注用されると受信障害を引き起こすことがあります。 取り扱い説明書に従って正しい取り扱いをして下さい。

## **Declaration of Conformity**

according to ISO/IEC Guide 22 and EN 45014 Manufacturer: Hewlett-Packard Company 3404 East Harmony Road Fort Collins, CO 80528 USA **Declares that the:** Product Name: HP VISUALIZE fxe Graphics Card Model Number: A4982A Product Cards: all conforms to the following specifications: Safety IEC 950:1991+A1+A2+A3+A4 / EN 60950:1992+A1+A2+A3+A4 EMC CISPR 22: 1995 / EN 55022: 1998 Class B EN 50082-1:1992 IEC 1000-4-2: 1995 / EN 61000-4-2: 1995 - 4kV CD, 8 kV AD IEC 1000-4-3: 1995 / EN 61000-4-3: 1996 - 10 v/m IEC 1000-4-4: 1995 / EN 61000-4-4: 1995 - 2 kV Signal, 4 kV Power Lines US FCC Part 15, Level B Japan VCCI, Class B and is certified by: HP FC HTC TCOM report #99-40ES-021-I TUV Certified to EN60950, Certificate # AL990824148018 Australia/New Zealand AS/NZS 3548:1995 **Supplementary information:** The product herewith complies with the requirements of the following Directives and carries the CE marking accordingly: - the EMC directive 89/336/EEC and 92/31/EEC and 93/68/EEC - the Low Voltage Directive 73/23/EEC and 93/68/EEC This product was tested in a typical Hewlett Packard workstation configuration.

Original signed copy available on file:

Ruth Lutes, Site Quality Manager Fort Collins, CO, USA

#### For Compliance Information ONLY, contact:

European Contact: Your local Hewlett-Packard Sales and Service Office or Hewlett-Packard GmbH, Department HQ-TRE Standards Europe, Herrenberger Straße 130, D-71034 Böblingen (FAX: +49-7031-14-3143)

Americas Contact: Hewlett-Packard, Fort Collins Site Quality Manager, mail stop 46, 3404 E. Harmony Rd., Ft. Collins, CO 80525, USA

Free Manuals Download Website <u>http://myh66.com</u> <u>http://usermanuals.us</u> <u>http://www.somanuals.com</u> <u>http://www.4manuals.cc</u> <u>http://www.4manuals.cc</u> <u>http://www.4manuals.cc</u> <u>http://www.4manuals.com</u> <u>http://www.404manual.com</u> <u>http://www.luxmanual.com</u> <u>http://aubethermostatmanual.com</u> Golf course search by state

http://golfingnear.com Email search by domain

http://emailbydomain.com Auto manuals search

http://auto.somanuals.com TV manuals search

http://tv.somanuals.com